## MANUAL PARA LISTAGEM DE PASSAGEIROS PARA TRANSPORTE EVENTUAL

Este documento deve ser cadastro somente após o envio de e-mail pela Divisão de Transportes informando a numeração da Ordem de Serviço gerada para cada veículo requisitado, permitindo assim a correta referenciação da Listagem de Passageiros cadastrada com cada veículo requisitado.

Indicamos que antes de iniciar o cadastro da Listagem de Passageiros, faça o *download* da Tabela Modelo no site <u>https://pu.ufabc.edu.br/transportes/transporte-eventual</u>, preencha a Tabela com todos os dados dos passageiros (Nome Completo, RG ou CIN e Órgão Emissor do RG) e salve o arquivo preenchido em seu computador.

Obs.: Para viagens intermunicipais <u>dentro</u> do Estado de São Paulo, não é necessário informar o Órgão Emissor do RG. Em caso de crianças com menos de 12 anos que não possuam RG ou CIN, informe o número da Certidão de Nascimento e em caso de estrangeiros que não possuam RG ou CIN, informe o número do Passaporte.

1) Acesse o sistema SIPAC <u>https://sig.ufabc.edu.br/sipac/</u> e entre no sistema informando Usuário e Senha.

| O sistema d                                         | liferencia letras maiúsculas de n | ATENÇÃO!<br>ninúsculas APENAS na senha, portanto<br>no cadastro. | ela deve ser digitada da mesma m          | aneira que                                    |
|-----------------------------------------------------|-----------------------------------|------------------------------------------------------------------|-------------------------------------------|-----------------------------------------------|
| SIGAA<br>(Académico)                                | SIPAC<br>(Administrativo)         | SIGRH<br>(Recursos Humanos)                                      | <b>SIGPP</b><br>(Planejamento e Projetos) | SIGED<br>(Gestão Eletrônica de<br>Documentos) |
| SIGEleição<br>(Controle de Processos<br>Eleitorais) | SIGEventos<br>(Gestão de Eventos) | <b>SIGAdmin</b><br>(Administração e Comunicação)                 |                                           |                                               |
|                                                     | Entrar no                         | Sistema                                                          |                                           |                                               |
|                                                     | U:                                | Senha: Entrar                                                    |                                           |                                               |

2) Acesse a Mesa Virtual através da opção PROTOCOLO / MESA VIRTUAL ou clicando no ícone à direita da tela.

| IFABC - SIPA                | C - Sistema Integ                  | rado de Patrimôni                | o, Administração e              | Contratos Aju             | Ida? Tempo de Sessã | 0: 01:30 MUDAR  | DE SISTEMA ¥ SA                    |
|-----------------------------|------------------------------------|----------------------------------|---------------------------------|---------------------------|---------------------|-----------------|------------------------------------|
|                             |                                    |                                  |                                 |                           | 🎯 Módulos           | 付 Caixa Postal  | Abrir Chamado                      |
|                             |                                    |                                  |                                 |                           | C Portal Admin.     | 🕺 Alterar Senha | Mesa Virtual                       |
| Módulos                     |                                    |                                  |                                 |                           |                     |                 | PORTAIS                            |
|                             |                                    | -                                | 2                               |                           |                     | 1               |                                    |
| Acesso à<br>Informação      | Atendimento de<br>Requisições      | Almoxarifado                     | Auditoria e Controle<br>Interno | Biblioteca                | Boletim de Serviços |                 | Portal Administra                  |
| -                           | <b></b>                            |                                  | 6                               | 1                         | ų,                  |                 | 22                                 |
| Bolsas/Auxilios             | Catálogo de<br>Nateriais           | Compra de Mat.<br>Informacionais | Editora                         | Compras<br>Compartilhadas | Compras             |                 | Portal da Direçã<br>Centro/Hospita |
| 23                          | <i></i>                            | 2                                | <i></i>                         | <u></u>                   | 2                   |                 |                                    |
| Liotação                    | Compras -<br>Registros de Preços   | Contratos                        | Projetos/Convênios              | Faturas                   | Infraestrutura      |                 | Portal da Fundas                   |
| 1                           | 57                                 | 57                               | 5                               |                           |                     |                 |                                    |
| Liquidação de<br>Decoesas   | Orgamento                          | DDO                              | Pagamento Online                | Patrimônio Móvel          | Patrimônio Imóvel   |                 | Portal da Reito                    |
|                             | 3                                  | 2                                | 0                               | 2                         |                     |                 |                                    |
| Protocolo                   | Restaurante                        | Segurança do<br>Trabalho         | Transportes                     | Planejamento de<br>Obras  | Relatórios          |                 |                                    |
| OUTROS SIST                 | EMAS                               |                                  |                                 |                           |                     |                 |                                    |
| 2                           | 2                                  | 33                               | 2                               |                           |                     | 1               |                                    |
| istema Académico<br>(SIGAA) | Sistema de Rec.<br>Humanos (SIGRH) | Planejamento<br>(SIGPP)          | SIGAdmin                        |                           |                     |                 |                                    |

## 3) Clique na Opção DOCUMENTOS / CADASTRAR DOCUMENTO.

| A MÓDULO DE PROTOCOLO > 🖵 MESA VIRTUAL |                      |                  |                   |            |                            |  |
|----------------------------------------|----------------------|------------------|-------------------|------------|----------------------------|--|
| Processos                              | Documentos           | Arquivo          | Consultas         | Relatórios |                            |  |
| MESA                                   | Cadast               | trar Documento   | i i               |            |                            |  |
| - HEOF                                 | Alterar              | Documentos       |                   |            |                            |  |
| Processos:                             | Confirm              | nar Cancelame    | ntos              |            |                            |  |
|                                        | Docum                | ientos Sigiloso: | S                 | •          |                            |  |
| Mastern                                | Modelo               | o de Documento   | þ                 |            | 0 Itons Solosionados       |  |
| Mostrar                                | Mostrar Movimentação |                  |                   | •          | U Itelis Selecioliduos     |  |
| Process                                | Gerend               | ar Acesso Res    | strito na Unidado | 9          | por Enviado En             |  |
|                                        | Cadast               | trar/Alterar Gru | po Assinantes     |            | Nenhum Processo Encontrado |  |
|                                        | Cadast               | trar/Alterar Ass | essores           |            |                            |  |

4) Em **Tipo do Documento:** comece a digitar e selecione a opção LISTAGEM DE PASSAGEIROS PARA TRANSPORTE EVENTUAL.

Natureza do Documento: selecione a opção RESTRITO. Hipótese Legal: selecione a opção INFORMAÇÃO PESSOAL.

Assunto Detalhado: Informe apenas a Ordem de Serviço do veículo para esta Listagem de Passageiros.

**Observações:** Não Preencher. Todas as informações da Listagem devem estar no próprio documento e detalhes informados neste campo não serão considerados.

Selecione a opção Escrever Documento e clique em CARREGAR MODELO.

|                                                                                                    | E                       |
|----------------------------------------------------------------------------------------------------|-------------------------|
| DADOS DO DOCUMENTO                                                                                                    |                         |
| Tipo do Documento: * LISTAGEM DE PASSAGEIROS PARA TRANSPORTE EVENTUAL                                                                                                    |                         |
| Natureza do * RESTRITO V                                                                                                    |                         |
| Restrito: cujo teor não deve ser do conhecimento do público em geral, sendo acessados apenas<br>pelas unidades nas quais são tramitados, interessados e assinantes.                                                   |                         |
| Hipótese * INFORMAÇÃO PESSOAL (Art. 31 da Lei nº 12.527/2011)                                                                                                    | ~                       |
| Assunto Detalhado: * Ordem de Serviço: / 2023                                                                                                    |                         |
| (1000 caracteres/30 digitados)                                                                                                    |                         |
| Observações:                                                                                                    |                         |
| (700 caracteres/0 digitados)                                                                                                    |                         |
| Forma do Documento: * 🔿 Documento Físico 💿 Escrever Documento 🔗 Anexar Documento Digital                                                                                                    |                         |
| ESCREVER DOCUMENTO                                                                                                    |                         |
|                                                                                                    |                         |
| ATENÇÃO: evitar copiar e colar textos já formatados, pois os mesmos acabam gerando erros de formatação ao imprimir o documento, o ideal seria copiar apen<br>formatação abaixo ou carregar de algum modelo existente. | as o texto e realizar a |
| CARREGAR MODELO CARREGAR MODELO UNIDADE                                                                                                    |                         |

Salientamos que os usuários deverão estar cientes dos cuidados e especificidades do uso de documentos restritos no SIPAC. Para maiores informações, verifique os seguintes manuais:

- Definições gerais e regras de utilização das funcionalidades: <u>http://proad.ufabc.edu.br/processoeletronico/wp-content/uploads/2020/10/001defini%C3%A7%C3%B5es gerais regras funcionalidades.pdf</u>

- Como gerir acesso à documentos restritos na unidade: <u>https://proad.ufabc.edu.br/processoeletronico/wp-content/uploads/2020/07/019gerir acesso restrito a documentos nas unidades administrativas.pdf</u>

5) Após o preenchimento do formulário, clique na opção ADICIONAR ASSINANTE e adicione uma das seguintes opções: Interface autorizada ou Dirigente da área responsável indicada no Requerimento de Contratação de Transporte Eventual inicial.

É possível consultar as interfaces autorizadas no site <u>https://pu.ufabc.edu.br/transportes/lista-de-interfaces</u>. Indicamos que antes de inserir o assinante, confirme com a área responsável se o servidor está disponível. Caso você seja o assinante, não se esqueça de clicar na opção ASSINAR e de selecionar a função adequada. Após a inclusão do assinante, clique em CONTINUAR.

| Obs.: Preencher a quantidade de passageiros de acordo com a capacidade de transporte do veículo solicitado/contratado na Ordem de Serviço.                                                                                                    |
|----------------------------------------------------------------------------------------------------|
| DECLARAÇÕES<br>Declaro que o passageiro indicado como responsável pelo acompanhamento do transporte acima especificado, com o intuito de observar a<br>integridade e evitar ocorrências que por ventura causem danos ou prejuízos ao veículo, foi informado/orientado e está de acordo com a<br>responsabilidade assumida. |
| Declaro que os passageiros não estão recebendo auxílio/adicional e/ou reembolso referente ao transporte solicitado.                                                                                                    |
| Palavras: 180                                                                                                    |
| 🗙: Remover Assinante 🛛 😑: Pend. de Autenticação 🚽 🔵: Assinado pelo Autenticador                                                                                                    |
| Assinantes do Documento - Dúvidas sobre a nova forma de assinar? Clique aqui Assinar Adicionar Assinante                                                                                                    |
| Nenhum assinante adicionado                                                                                                    |
| Cancelar Continuar >>                                                                                                    |
| * Campos de preenchimento obrigatório.                                                                                                    |
| Protocolo                                                                                                    |
| SIPAC   UFABC - Núcleo de Tecnologia da Informação -         Copyright © 2005-2022 - UFRN - sig-homolog.ufabc.edu.br.sig-homolog - v5.11.5                                                                                                    |

6) Na tela DADOS DO ARQUIVO A SER ANEXADO, informe o **Nome do Arquivo**: Tabela e a **Descrição**: Tabela.

Clique no botão **ESCOLHER ARQUIVO** e selecione a Tabela Modelo preenchida salva em seu computador.

Clique em ANEXAR para confirmar o *upload*. Clique em CONTINUAR.

| Dados Gerais                                   | Documentos Anexados                                                                                                    | Interessados                                                              | Movimentação Inicial                                           | Confirmação                     | Comprovante |  |  |  |
|------------------------------------------------|----------------------------------------------------------------------------------------------------|---------------------------------------------------------------------------|----------------------------------------------------------------|---------------------------------|-------------|--|--|--|
| Neste passo poderão s<br>sessão de cadastramer | Neste passo poderão ser anexados arquivos ao documento que está sendo cadastrado. Na parte inferior da página serão mostrados os arquivos incluídos durante sua sessão de cadastramento de documento. |                                                                           |                                                                |                                 |             |  |  |  |
|                                                |                                                                                                    | DADOS DO ARQU                                                             | IVO A SER ANEXADO                                              |                                 |             |  |  |  |
|                                                | Nome do Arguivo: *                                                                                                    |                                                                           |                                                                |                                 |             |  |  |  |
|                                                | Descrição: *<br>(4000 car<br>Arquivo: * Escolher a                                                                                                    | acteres/0 digitados)<br>rquivo Nenhum arquiv<br>A<br>S: Visualizar Arquiv | o escolhido (Formatos de Ar<br>nexar<br>o ම: Excluir Documento | quivos Permitidos)              |             |  |  |  |
|                                                |                                                                                                    | ARQUIVOS ANEX                                                             | LOOS AO DOCUMENTO                                              |                                 |             |  |  |  |
| Nome do Arquivo                                | Descrição                                                                                                    | Arquivo                                                                   |                                                                |                                 |             |  |  |  |
| Tabela                                         | Tabela                                                                                                    | Tabela Modelo de Lis                                                      | agem de Passageiros xlsx                                       |                                 | ्           |  |  |  |
|                                                | << Voltar Cancelar Continuar >>                                                                                                    |                                                                           |                                                                |                                 |             |  |  |  |
|                                                | ,                                                                                                    | Campos de preenchime                                                      | nto obrigatório.                                               |                                 |             |  |  |  |
|                                                | Protocolo                                                                                                    |                                                                           |                                                                |                                 |             |  |  |  |
|                                                | SIPAC   UFABC - Núcleo de Tecnologia d                                                                                                    | a Informação -         Co                                                 | pyright © 2005-2023 - UFRN - sig-1.                            | ufabc.int.br.sig-1-prod - v5.11 | .34         |  |  |  |

7) Na tela DADOS DO INTERESSADO A SER INSERIDO, selecione a categoria **Servidor** e preencha o nome do Solicitante indicado no Requerimento de Contratação de Transporte Eventual inicial.

Selecione a opção **Sim** para notificar o interessado, informe o e-mail e clique em INSERIR.

Clique em CONTINUAR.

| 0                                                                                                    | L <sup>®</sup>                                                                                                    | 202                       |                      | ٢           | $\bigcirc$  |  |  |  |
|----------------------------------------------------------------------------------------------------|----------------------------------------------------------------------------------------------------|---------------------------|----------------------|-------------|-------------|--|--|--|
| Dados Gerais                                                                                                    | Documentos Anexados                                                                                                    | Interessados              | Movimentação Inicial | Confirmação | Comprovante |  |  |  |
| Neste passo podem sei<br>Servidor: Serv<br>Aluno: Alunos<br>Credor: Pessoa<br>Unidade: Uma<br>Outros: Públicc<br>Após inserir todos os ir | leste passo podem ser informados os interessados neste documento. Os interessados podem ser das seguintes categorias:<br>• Servidor: Servidores da Universidade, onde serão identificados pela matrícula SIAPE (Sem o dígito verificador);<br>• Aluno: Alunos que serão identificados pela matrícula;<br>• Credor: Pessoas físicas ou Jurídicas que são interessados no documento;<br>• Unidade: Uma unidade da instituição;<br>• Outros: Público Externo, órgãos internacionais ou qualquer outro interessado que não se adeque aos citados acima.<br>Após inserir todos os interessados desejados, prossiga o cadastro do documento selecionando a opção "Continuar >>" |                           |                      |             |             |  |  |  |
|                                                                                                    |                                                                                                    | DADOS DO INTERESS         | ADO A SER INSERID    | D           |             |  |  |  |
|                                                                                                    | Categoria: 🔘 S                                                                                                    | ervidor O Aluno           | O Credor             | O Unidade O | Outros      |  |  |  |
| SER                                                                                                    | VIDOR                                                                                                    |                           |                      |             |             |  |  |  |
|                                                                                                    | Servidor: *                                                                                                    |                           |                      |             |             |  |  |  |
| Notifi                                                                                                    | icar Interessado: \star 🔘 Sim 🤇                                                                                                    | Não                       |                      |             |             |  |  |  |
|                                                                                                    | E-mail: \star                                                                                                    | _                         |                      |             |             |  |  |  |
|                                                                                                    |                                                                                                    | Ins                       | erir                 |             |             |  |  |  |
|                                                                                                    |                                                                                                    | * Campos de preenchimento | obrigatório.         |             |             |  |  |  |
|                                                                                                    | ii: Excluir Interessado                                                                                                    |                           |                      |             |             |  |  |  |
|                                                                                                    | INTERESSADOS INSERIDOS NO DOCUMENTO (0)                                                                                                    |                           |                      |             |             |  |  |  |
|                                                                                                    | Identificador Nome E-mail Tipo                                                                                                    |                           |                      |             |             |  |  |  |
|                                                                                                    | Nenhum Interessado Inserido.                                                                                                    |                           |                      |             |             |  |  |  |
|                                                                                                    |                                                                                                    | << Voltar Cance           | ar Continuar >>      |             |             |  |  |  |

8) Na tela UNIDADE DE DESTINO, informe a DIVISÃO DE TRANSPORTES (11.01.27.03) e clique em CONTINUAR.

| U                   | L®                              |                          |                                   |                            |             |
|---------------------|---------------------------------|--------------------------|-----------------------------------|----------------------------|-------------|
| Dados Gerais        | Documentos Anexados             | Interessados             | Movimentação Inicial              | Confirmação                | Comprovante |
| esse passo devem se | r informados os dados da movime | ntação inicial do docume | ento.                             |                            |             |
|                     |                                 |                          |                                   |                            |             |
|                     |                                 | MOVIMENT                 | TACÃO INICIAL                     |                            |             |
|                     | Origan                          | ntornau et 🔿 e 🗤         |                                   |                            |             |
| Loop of Mourie      | ongen i                         | Outra Un                 | idade 🔍 Própria Unidade           |                            |             |
| ADOS DA MOVIM       |                                 |                          |                                   |                            |             |
|                     | Unidade de Origem:              |                          |                                   |                            |             |
|                     | Unidade de Destino: * 11.01.    | 27.03 DIVISÃO DE TR      | ANSPORTES (11.01.27.03)           |                            |             |
|                     |                                 | H C NUCLEO EDU           | JCACIONAL DE TECNOLOGIAS E LIP    | GUAS (11.01.23)            | •           |
|                     |                                 | E OUVIDORIA (            | 11.01.18)                         |                            |             |
|                     |                                 |                          | UNIVERSITARIA (11.01.27)          |                            |             |
|                     |                                 |                          | DMINISTRATIVA DA PU (11.01.27.01) |                            |             |
|                     |                                 |                          | DE SUPRIMENTOS E ALMOXARIFADO     | D (11.01.27.02)            |             |
|                     |                                 | E DIVISAO L              | DE TRANSPORTES (11.01.27.03)      |                            |             |
|                     |                                 | E SEÇAO DE               | E SECRETARIA E COMUNICAÇÃO (1     | 1.01.27. <mark>0</mark> 4) |             |
|                     |                                 |                          | EITURA - CAMPUS SA (11.01.27.05)  |                            |             |
|                     |                                 |                          | EITURA - CAMPUS SBC (11.01.27.06) |                            |             |
|                     |                                 | E PROCURADO              | DRIA FEDERAL (11.01.02)           |                            |             |
|                     |                                 |                          | IA DE ADMINISTRAÇÃO (11.01.09)    |                            | ×.          |
| Tempo Esperado      | na Unidade de Destino:          | (Em Dias)                |                                   |                            |             |
|                     |                                 |                          |                                   |                            |             |
|                     | Urgente: 🔘 Si                   | m 🖲 Não                  |                                   |                            |             |
|                     | SPACHO                          |                          |                                   |                            |             |
| THIORMAR DL.        |                                 |                          |                                   |                            |             |

9) Na tela DADOS DO DOCUMENTO, clique em PRÉ-VISUALIZAR DOCUMENTO para conferir os dados do formulário.

Caso tenha algo incorreto, clique na opção VOLTAR para realizar os ajustes necessários.

Estando tudo correto, clique na opção CONFIRMAR.

|                     |                            | DADOS DO DOCUMENTO                     |          |              |
|---------------------|----------------------------|----------------------------------------|----------|--------------|
| Origem do Do        | ocumento: Interno          |                                        |          |              |
| Tipo do Do          | cumento: LISTAGEM DE PA    | SSAGEIROS PARA TRANSPORTE EVENTUAL     |          |              |
|                     | Subtipo:                   |                                        |          |              |
| Assunto D           | Detalhado: Ordem de Serviç | 0: / 2023                              |          |              |
| Natureza do Do      | ocumento: RESTRITO         |                                        |          |              |
| Hipót               | ese Legal: Informação Pess | oal (Art. 31 da Lei nº 12.527/2011)    |          |              |
| Unidad              | e Origem:                  |                                        |          |              |
| Data do Do          | ocumento: 11/12/2023       |                                        |          |              |
| Obs                 | servações:                 |                                        |          |              |
| ASSINANTES DO DOCU  | MENTO                      |                                        |          |              |
| # Assinante         |                            | Unidade                                |          | Situação     |
| 1                   |                            |                                        |          | NÃO ASSINADO |
|                     |                            | Pré Minuslines De sussette             |          |              |
|                     |                            | Pre-Visualizar Documento               |          |              |
| INTERESSADOS INSERI | IDOS AO DOCUMENTO (        | 1)                                     |          |              |
|                     | Identificador Nome         |                                        | E-mail   | Tipo         |
|                     |                            |                                        |          | Servidor     |
|                     |                            | 🔍: Visualizar Arquivo                  |          |              |
| AROUIVOS ANEXADOS   | AO DOCUMENTO (1)           |                                        |          |              |
| Nome do Arguivo     | Descrição                  | Arguivo                                |          |              |
| Tabela              | Tabela                     | Tabela Modelo de Listagem de Passageir | ros.xisx | Q            |
| DADOS DA MOVIMENTA  | ACÃO                       |                                        |          |              |
| DADOS DA HOTHERI    | Urganta: Não               |                                        |          |              |
| Unidade d           | orgente. Nao               |                                        |          |              |
| Unidade d           | e Destino: DIVISÃO DE TRA  | ANSPORTES (PU) (11.01.27.03)           |          |              |
|                     |                            | Confirman de Veltar Cancela            |          |              |
|                     |                            | Comman << voltar Cancela               |          |              |

## **IMPORTANTE:**

A listagem será encaminhada à Divisão de Transportes pelo sistema <u>somente</u> após a assinatura do servidor indicado como assinante. Ressaltamos que a listagem deve ser encaminhada em até 2 (dois) dias úteis antes da data prevista para o transporte.

O servidor indicado como assinante tem a possibilidade de visualizar o documento e alterar alguma informação que julgue necessário. Após a assinatura não é mais possível editar o documento.

A Divisão de Transportes irá analisar a listagem e, caso seja detectada alguma incoerência no preenchimento do formulário, o SOLICITANTE indicado no requerimento inicial será informado por e-mail a respeito do problema e será necessário cadastrar uma nova listagem.

É imprescindível que a Listagem de Passageiros para Transporte Eventual cadastrada tenha a correta identificação do número do Requerimento de Contratação de Transporte Eventual cadastrado inicialmente e o número da Ordem de Serviço correspondente ao veículo requisitado conforme informado por e-mail pela Divisão de Transportes ao SOLICITANTE indicado no requerimento inicial.

A Divisão de Transportes encaminhará e-mail confirmando os dados de agendamento para o SOLICITANTE indicado no Requerimento de Contratação de Transporte Eventual inicial e para o Responsável pela Avaliação dos Serviços indicado no formulário da Listagem de Passageiros para Transporte Eventual.

Procedimentos e demais orientações para solicitação de transportes, estão disponíveis no endereço: <u>http://pu.ufabc.edu.br/transportes</u>.

Em caso de dúvidas, entrar em contato com a Divisão de Transportes, preferencialmente por meio do e-mail: transportes@ufabc.edu.br.